## Remote Desktop Connection (MEC)

To ensure a successful Remote Desktop Connection, please verify the following:

- Apply all root certificate updates from Microsoft (via Microsoft Update Recommended Updates)
- For Windows XP, Service Pack 3 must be installed

To access **Remote Desktop** click Start  $\rightarrow$  Accessories  $\rightarrow$  Communications  $\rightarrow$  Remote Desktop Connection (Some systems have the Remote Desktop Connection in the Accessories list)

| Remote Desktop Connection                                               |                                |  |  |  |
|-------------------------------------------------------------------------|--------------------------------|--|--|--|
|                                                                         | Remote Desktop<br>Connection   |  |  |  |
| Computer:                                                               | Example: computer.fabrikam.com |  |  |  |
| User name:                                                              | None specified                 |  |  |  |
| The computer name field is blank. Enter a full remote computer<br>name. |                                |  |  |  |
| Options                                                                 | Connect Help                   |  |  |  |

Click the Options drop down button to expand the available options so that the window looks like this...

| 퉣 Remote I | Desktop Conn                            | ection       |                         | _                |                     | X |
|------------|-----------------------------------------|--------------|-------------------------|------------------|---------------------|---|
| <b>N</b>   | Remote<br>Conne                         | Desk         | top<br><b>n</b>         |                  |                     |   |
| General D  | isplay Local F                          | Resources    | Programs                | Experience       | Advance             | d |
| Logon set  | tings                                   |              |                         |                  |                     |   |
|            | Enter the name                          | e of the rem | iote comput             | er.              |                     |   |
|            | Computer:                               | Example:     | computer.fa             | brikam.com       | -                   |   |
|            | User name:                              |              |                         |                  |                     |   |
|            | The computer<br>name.                   | name field   | is blank. Ent           | ter a full remot | e compute           | r |
| Connectio  | n settings                              |              |                         |                  |                     |   |
|            | Save the curre<br>saved connect<br>Save | tion.        | ion settings<br>Save As | to an RDP file   | e or open a<br>Open |   |
| Options    |                                         |              |                         | Connect          | Hel                 | p |

Input "**ts-mec.waltoncollege.uark.edu**" into the computer field and enter your user name: walton\ESxxxxx for external users and gacl\username for university account holders)

| 😼 Remote I                   | Desktop Connection                                                                 |  |  |  |  |
|------------------------------|------------------------------------------------------------------------------------|--|--|--|--|
| Remote Desktop<br>Connection |                                                                                    |  |  |  |  |
| General                      | Display Local Resources Programs Experience Advanced                               |  |  |  |  |
| - Logon set                  | ttings                                                                             |  |  |  |  |
|                              | Enter the name of the remote computer.                                             |  |  |  |  |
|                              | Computer: ts-mec.waltoncollege.uark.edu 💌                                          |  |  |  |  |
|                              | User name: WALTON\ES99600                                                          |  |  |  |  |
|                              | You will be asked for credentials when you connect.                                |  |  |  |  |
|                              | Allow me to save credentials                                                       |  |  |  |  |
| Connectio                    | on settings                                                                        |  |  |  |  |
|                              | Save the current connection settings to an RDP file or open a<br>saved connection. |  |  |  |  |
|                              | Save Save As Open                                                                  |  |  |  |  |
| Options                      | Connect Help                                                                       |  |  |  |  |

Click the Advanced tab

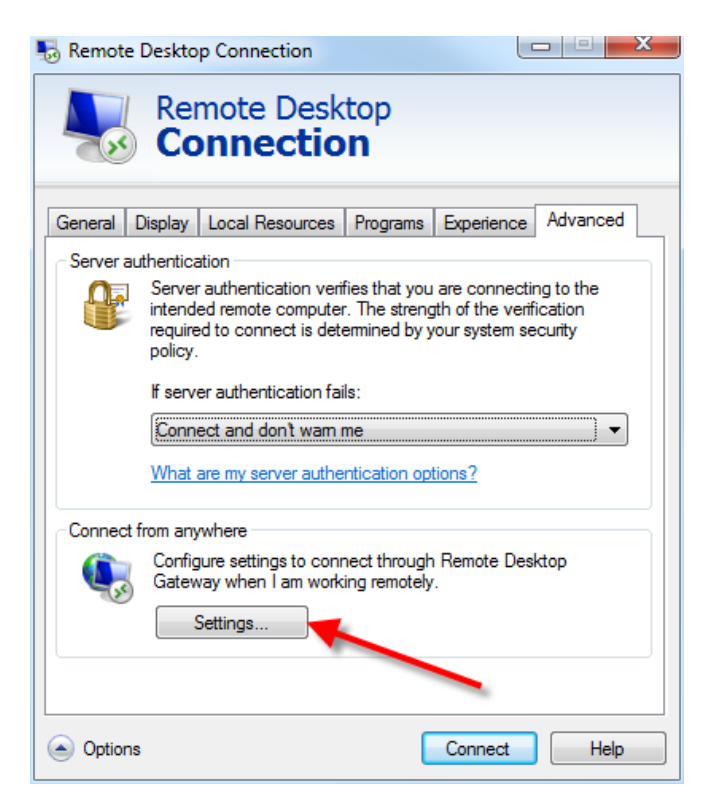

Make sure that "If server authentication fails" is set to "Connect and don't warn me." Now click Settings...

| n RD Gateway Server Settings                                                                        |  |  |  |
|----------------------------------------------------------------------------------------------------|--|--|--|
| Remote Desktop<br>Connection                                                                        |  |  |  |
| Connection settings                                                                                 |  |  |  |
| Automatically detect RD Gateway server settings                                                     |  |  |  |
| Ouse these RD Gateway server settings:                                                              |  |  |  |
| Server name: ent-sysgw.waltoncollege.uark.edu                                                       |  |  |  |
| Logon method: Allow me to select later                                                              |  |  |  |
| Bypass RD Gateway server for local addresses     Do not use an RD Gateway server     Logon settings |  |  |  |
| User name: None specified                                                                           |  |  |  |
| You will be asked for credentials when you connect to this RD Gateway server.                       |  |  |  |
| ☑ Use my RD Gateway credentials for the remote computer                                             |  |  |  |
| What is an RD Gateway server and how do I know if I need one?<br>OK Cancel                          |  |  |  |

Select Use these TS Gateway server settings: and input "**ent-sysgw.waltoncollege.uark.edu**" for the Server name:.. Leave the Bypass RD Gateway server for local addresses checkbox unchecked. Click the OK button.

Go back to the General tab and click the Save button to save the settings.

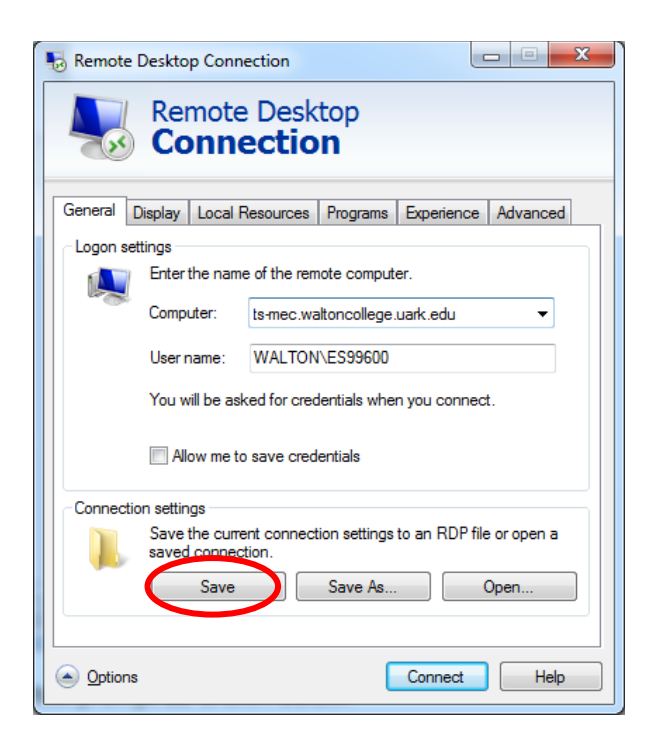

Now click the Connect button which displays a trust prompt as shown below.

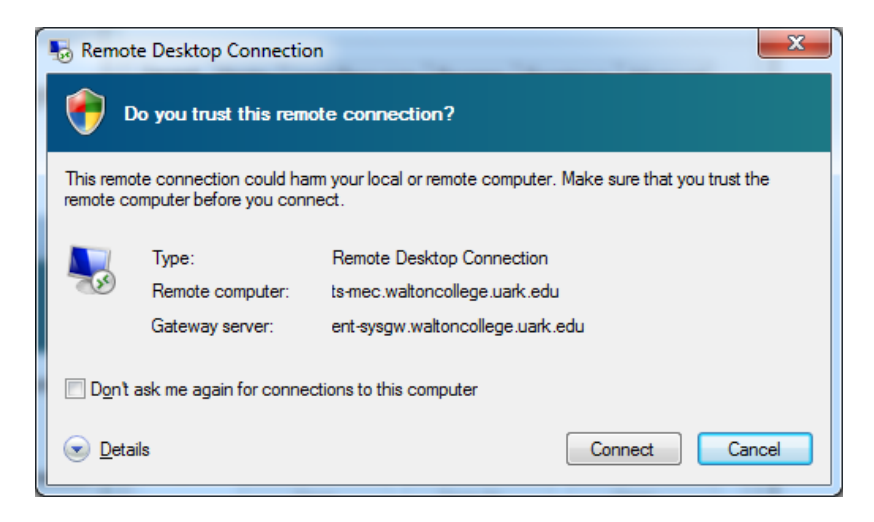

Click the Connect button which opens a dialog for you to enter your password.

| Windows Security                                                  |                                                                                                    |
|-------------------------------------------------------------------|----------------------------------------------------------------------------------------------------|
| Enter your<br>These credenti<br>1. ent-sysgw.w<br>2. ts-ibm.walto | credentials<br>als will be used to connect to the following computers:<br>altoncollege.uark.edu (RD Gateway server)<br>ancollege.uark.edu (remote computer) |
|                                                                   | walton\ES99600 Password                                                                                                    |
|                                                                   | Use another account                                                                                                    |
| 🔲 Reme                                                            | mber my credentials                                                                                                    |
|                                                                   | OK Cancel                                                                                                    |

Logon using your provided credentials: enter as walton\*userid* and password for external accounts and gacl\*userid* and password for internal accounts where *userid* and *password* are supplied to you by the Walton College - University of Arkansas. After entering your Password, click the OK button.

## **Access to Local Resources**

Note that Remote Desktop connections can be configured to allow you to access your local systems such as the C: drive on your local computer. The steps to do that are shown below.

With Remote Desktop software open, click the Local Resources tab and click the More... button

| 퉋 Remote D        | esktop Connection                                                                              |
|-------------------|------------------------------------------------------------------------------------------------|
|                   | Remote Desktop<br>Connection                                                                   |
| General Di        | splay Local Resources Programs Experience Advanced                                             |
| Remote au         | dio<br>Configure remote audio settings.<br>Settings                                            |
| Keyboard -        | Apply Windows <u>k</u> ey combinations:<br>Only when using the full screen<br>Example: ALT+TAB |
| -Local devic      | ces and resources                                                                              |
| -                 | Choose the devices and resources that you want to use in<br>your remote session.               |
|                   | ✓ Printers ✓ Clipboard                                                                         |
|                   | More                                                                                           |
| ( <u>O</u> ptions | Co <u>n</u> nect <u>H</u> elp                                                                  |

In the Local devices and resources, expand Drives and check the check boxes for the drives you wish to have available—the C: drive in this example. Click the OK button.

| S Remote Desktop Connection                                                                       | x    |
|---------------------------------------------------------------------------------------------------|------|
| Remote Desktop                                                                                    |      |
| Connection                                                                                        |      |
| Local devices and resources                                                                       |      |
| Choose the devices and resources on this computer that you want to<br>use in your remote session. |      |
| <b>I</b> S <u>m</u> art cards                                                                     |      |
| Po <u>r</u> ts                                                                                    |      |
| 🖃 🔲 Drives                                                                                        |      |
| Local Disk (C:)                                                                                   |      |
| DVD RW Drive (D:)                                                                                 |      |
| xD/SM Drive (E:)                                                                                  | E    |
| Memory Stick Drive (G:)                                                                           |      |
| SD Card Drive (H:)                                                                                |      |
| Walton College Network Drive (W:)                                                                 |      |
| Drives that I plug in later                                                                       | -    |
| Which Plug and Play devices can I use in my remote session?                                       |      |
| ОК Са                                                                                             | ncel |

Then, click the Connect button and continues as shown above.

| 퉋 Remote D   | esktop Connection                                                          | Renator Card             |                | ×            |
|--------------|----------------------------------------------------------------------------|--------------------------|----------------|--------------|
|              | Remote Desk<br>Connectio                                                   | top<br><b>n</b>          |                |              |
| General Di   | splay Local Resources                                                      | Programs Experi          | ence Advan     | ced          |
|              | Configure remote audio                                                     | settings.                |                |              |
| - Keyboard - | Apply Windows <u>key</u> cor<br>Only when using the fu<br>Example: ALT+TAB | nbinations:<br>Il screen | •              |              |
| -Local devic | ces and resources                                                          |                          |                | -1           |
| -            | Choose the devices and<br>your remote session.                             | d resources that you     | want to use in |              |
|              | Printers                                                                   | Clipboard                |                |              |
|              | More                                                                       |                          |                |              |
| Options      |                                                                            | Conne                    | ect            | <u>l</u> elp |

If you get a warning as shown below, click the Yes button.

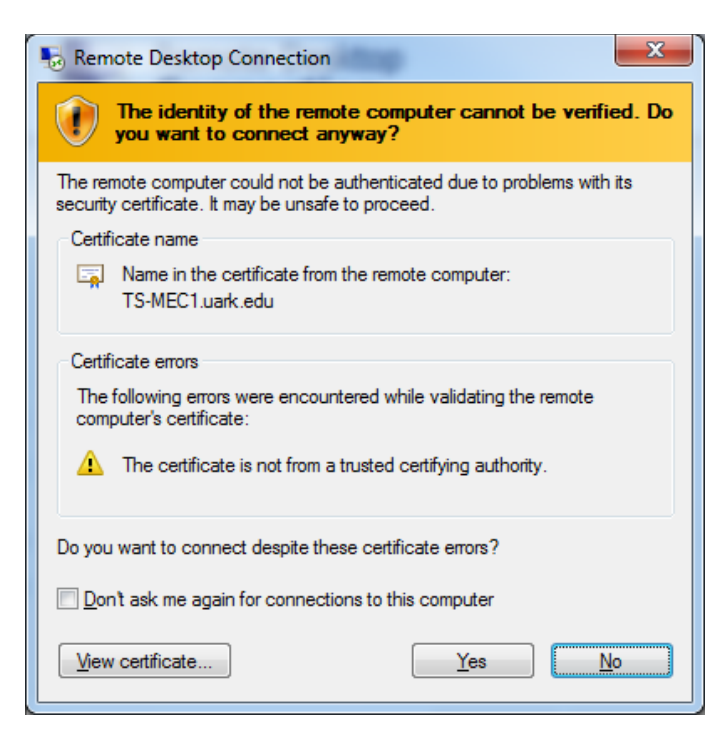

Once you're logged in, expand the Computer tree as shown in the screen below. In this example, four local drives (C:, D:, V:, and W:) are available to the remote terminal server.

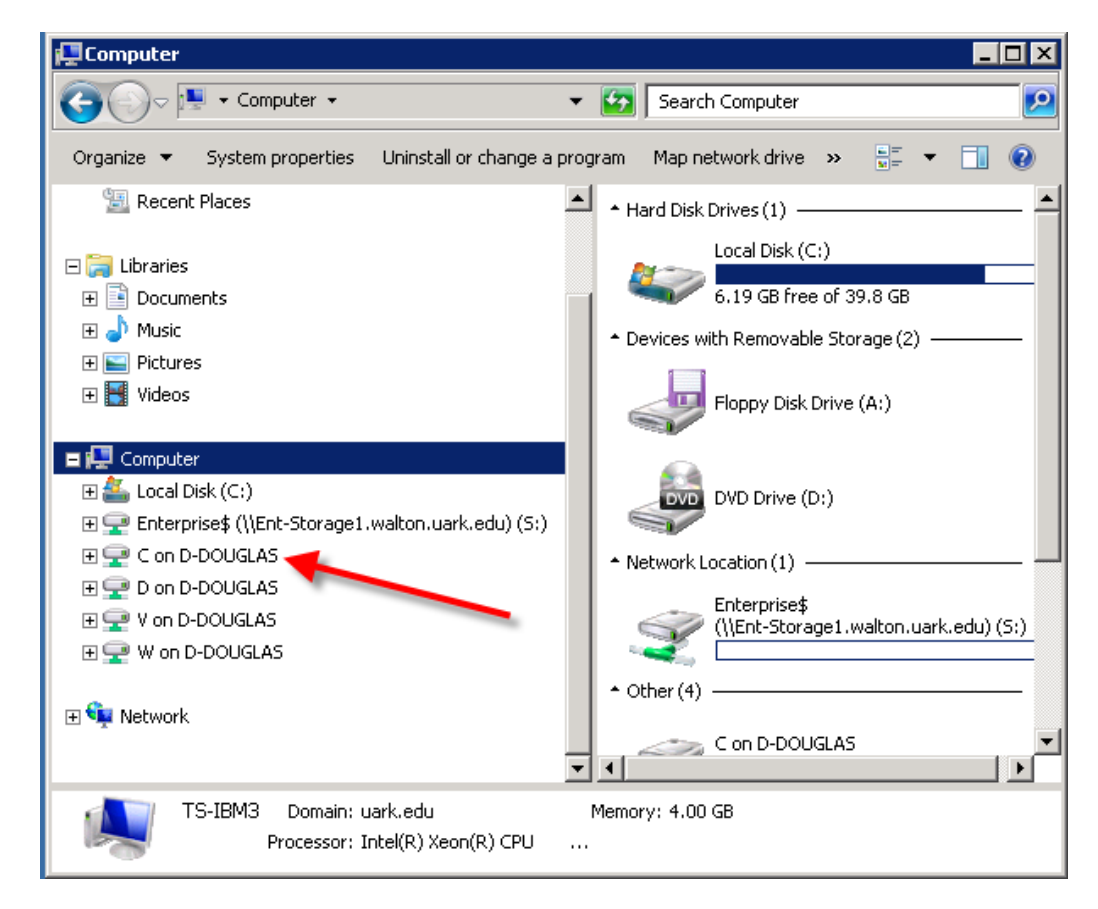

Note that **UA Faculty and Students** will have an S drive, shown above, on which work can be saved.

Please refer to the following link to learn how to log on to Microsoft SQL Server 2008 R2. <u>http://enterprise.waltoncollege.uark.edu/MEC\_Guide.pdf</u>